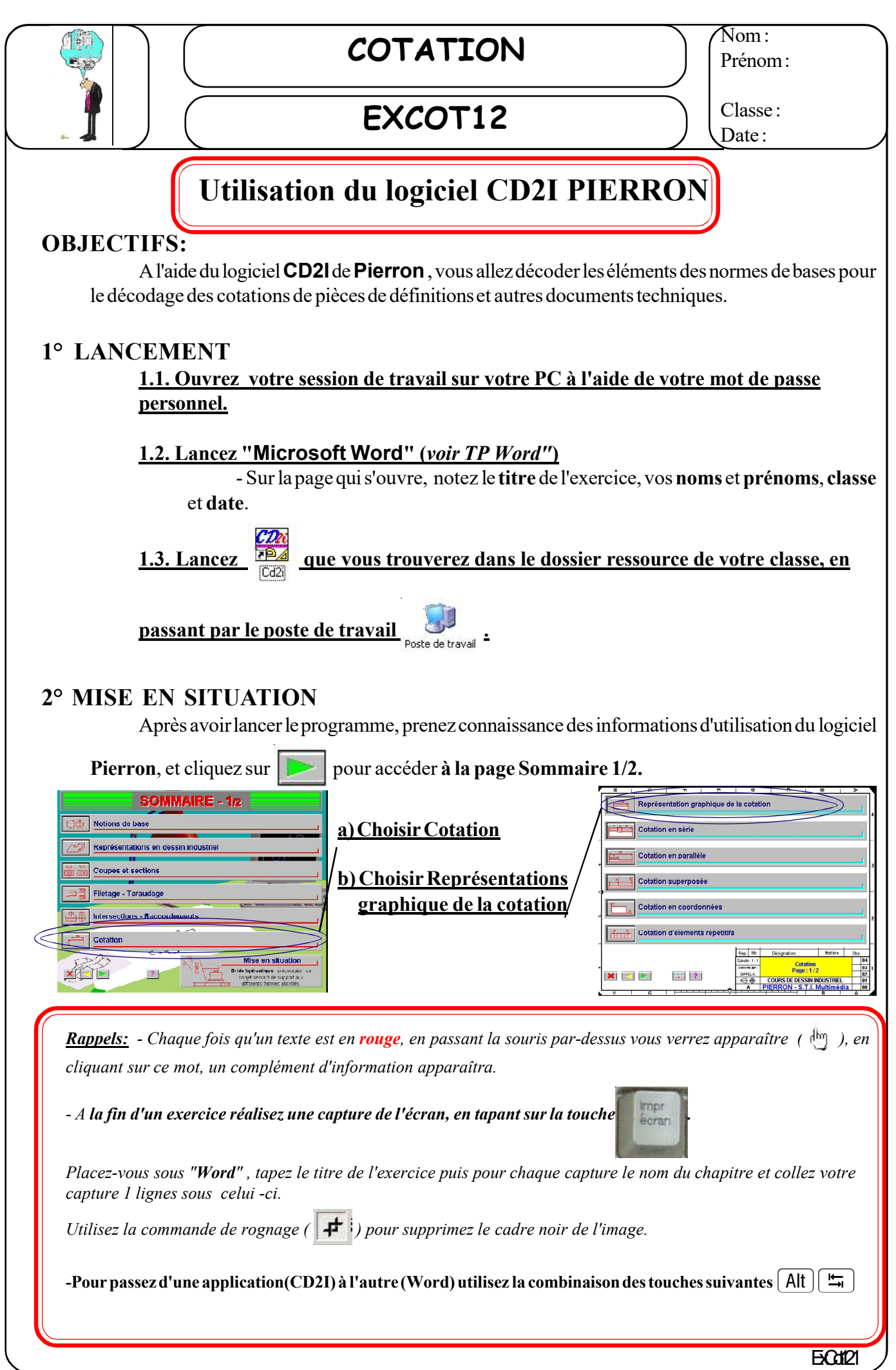

| COTATION   Prénom:                                                                                              |
|----------------------------------------------------------------------------------------------------|
| EXCOT12 Classe:                                                                                                 |
| 3° REPRÉSENTATIONS GRAPHIQUE DE LA COTATION                                                                     |
|                                                                                                    |
| <b><u>Remarque</u></b> : En lisant et en observant les pages ( <b>P</b> ) qui suivent ainsi que les différentes |
| animations, réalisez un document synthèse sur la cotation dimentionnelle, puis                                  |
| 4° COTATION EN SÉRIE Lisez les informations puis                                                                |
| 5° COTATION EN PARALLÈLE                                                                                        |
| <b><u>Remarque</u>:</b> Lisez et en observez les différentes pages ( <b>)</b> qui suivent ainsi que les         |
| différentes animations, puis                                                                                    |
| 6° COTATION A COTES SUPERPOSÉES Lisezles informations puis                                                      |
| 7° COTATION EN COORDONNÉES Lisez les informations puis                                                          |
| 8°COTATION D'ÉLÉMENTS RÉPÉTITIFS Lisez les informations puis                                                    |
| 9° COTATION D'UN CHANFREIN Lisez les informations puis                                                          |
| 10° COTATION D'UN ANGLE Lisez les informations puis                                                             |
| 11° COTATION D'UN DIAMÈTRE OU D'UN RAYON                                                                        |
| Lisez les informations puis                                                                                     |
| 12° ERREURS LES PLUS COURANTES AVEC LEURS SOLUTIONS                                                             |
| Après avoir lu la page d'information, découvert les animations et syntétiser le chapitre, réalisez les          |
| 2 premiers exercices en cliquant sur Exercices puis pour passer au deuxieme.                                    |
| Puis à la fin du 2ème exercice cliquez sur                                                                      |
| 12.1 Faites les deux premiers <b>Exercices</b> et noter comme ci-dessous vos résultats.                         |
| Exercice 1 : Exercice 2 :                                                                                       |
| <b></b>                                                                                                    |